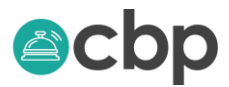

# **HOW TO REGISTER A NOT FOR PROFIT ORGANISATION**

Once you have logged into the CBP Portal you will land on the Dashboard section of the portal which should look like this –

| GREEN BANNER PRO                    | DUCTIONS LIMITED                        | ▼ Servio  | e    |                  | <ul> <li>New Servic</li> </ul> | e Request | First time filing online                                                                                                    |
|-------------------------------------|-----------------------------------------|-----------|------|------------------|--------------------------------|-----------|----------------------------------------------------------------------------------------------------|
| – Search                            |                                         |           |      |                  |                                |           | Check out our user guides.                                                                                                    |
| Entity                              | Service Request                         | Status    | Info | Last Modifie     | d                              | Action    | Beneficial Owner Guide                                                                                                    |
| [Click Info]                        | Non-Profit Organisation<br>Registration | Preparing | i    | Kristen S Jan    | 19-Apr-2018<br>10:50           |           | Are you the owner of                                                                                                    |
| GREEN BANNER PRODUCTIONS<br>LIMITED | Shareholders / Beneficial Owners        | Complete  | i    | SYSTEM           | 12-Mar-2018<br>09:24           |           | Submit a verification reque<br>ROC will verify you own the                                                                       |
| [Click Info]                        | Verification of Entity Ownership        | Complete  | i    | Marius<br>Deysel | 02-Mar-2018<br>14:01           |           | entity and add it to your lis Add Entity No                                                                                      |
|                                     |                                         |           |      |                  |                                | 3 of 3    | Do you want to regist                                                                                                    |
|                                     |                                         |           |      |                  |                                |           | a new NPO?<br>Submit a registration required for a non-profit organizatic<br>ROC will review your<br>application.<br>Register NP |

CLICK ON the orange button on the bottom right corner that says 'Register NPO'. The following screen will open up.

| Non-Profit Organisation Registration | Return to Previous                                                         |
|--------------------------------------|----------------------------------------------------------------------------|
| Non-Profit Organisation Type *       | P.O. Box<br>OPTIONAL                                                       |
| Non-Profit Organisation Name *       | Address Line 1 *                                                           |
| Office Telephone *                   | Address Line 2 *                                                           |
| Cell Phone *                         | Address Line 3 OPTIONAL                                                    |
| Email *                              | Address Line 4 OPTIONAL                                                    |
| Purpose *                            | Postal Code<br>OPTIONAL                                                    |
| Activities *                         | Country <b>*</b><br>Cayman Islands                                         |
| Website<br>OPTIONAL                  | Copy of the Constitutional Document (memo/arts, bylaws, etc) (NC) * Browse |
| Formation Date (dd-mmm-yyyy) i *     | Detailed Purpose and Activities Statements (ND) * Browse                   |
|                                      | Controllers Acknowledgement (NA) * Browse                                  |
|                                      | Other Document 1 (N1) Browse                                               |
|                                      | Other Decument 3 (N3)                                                      |

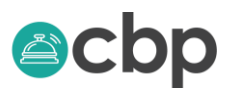

First chose from the drop down menu what type of NPO you are registering – there are four types to choose from

**Non-Profit Organisation**- those entities that are incorporated under a specific Cayman Islands legislation (not included the Churches Incorporations Law).

**NPO established as a Registered / Unregistered Association of Persons**- those entities that are not registered as a Company, Trust, Partnership or enacted by Legislation.

**NPO established as a Church**- entities that are registered/ incorporated under the Churches Incorporations Law 2007.

**NPO established as a Company**- entities incorporated under the Companies Law to include Section 80, Companies Limited by Guarantee and Ordinary Companies.

Start completing the remainder of the fields and upload the requested documents in PDF format. NPO establish as a Company scan and upload your memorandum and articles of association as a single document; to include the signature page.

NPOs established as an Unincorporated Association of persons upload by laws or constitution.

NPO's established as a Church under the Churches Incorporations Law upload the Churches Incorporations Law 2007 Revision. NPO's incorporated by other legislation upload copy of same.

Now would be a good time to save your work, scroll down to the bottom of the page and CLICK ON 'Save – I'll finish later'. It is a good idea to save your work as you enter data.

Save - I'll finish later

Submit Now

## ADDING YOUR CONTROLLERS, SENIOR OFFICERS AND MANAGEMENT PERSONNEL

Before you start adding your controllers, senior officers and management personnel you will need to create their profile in People and Business.

Controllers are defined in the law as the person who owns, manages or controls the entity. Section 12 of the law also speaks to the controller's responsibility to ensure that the entity maintain proper books and records of all financial transactions conducted by the NPO. As a best practice, entities may want to consider nominating more than one controller.

#### CLICK ON People and Business at the top of the screen

Dashboard

People and Businesses

Documents Received

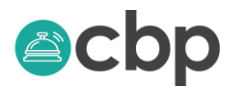

The following page will open up if you are creating a new person CLICK ON new person or if you wish to edit the information of an existing contact CLICK ON their name.

| People and Businesses            |         |       | Add Business           | Add Person |
|----------------------------------|---------|-------|------------------------|------------|
| - Search                         |         |       |                        |            |
| Name                             | Туре    | Email | Birth / Formation Date | Action     |
| GREEN BANNER PRODUCTIONS LIMITED | Company |       |                        |            |
| Joe Smith                        | Person  |       |                        | 1          |

The following form will open up – complete the names as it appears on the valid Government ID we also require an

email address and telephone number (unless none available). Anytime you see the following icon icon CLICK ON it o get more information.

| Person        |                            | × |  |  |  |
|---------------|----------------------------|---|--|--|--|
| Given Name    | Email                      |   |  |  |  |
| Jane          | janemsith@smith.com        |   |  |  |  |
| Middle Name   | Phone                      |   |  |  |  |
| OPTIONAL      | 925-0000                   |   |  |  |  |
| Family Name * | Birth Date (dd-mmm-yyyy) 🚺 |   |  |  |  |
| Smith         | 01-May-1999                | Ê |  |  |  |
| Full Name     | Place of Birth             |   |  |  |  |
| Jane Smith    | Cayman Islands             | - |  |  |  |
|               | Nationality                |   |  |  |  |
|               | Cayman Islands             | - |  |  |  |
| Add Cancel    |                            |   |  |  |  |

CLICK ADD (you will be able to edit or add additional information later.)

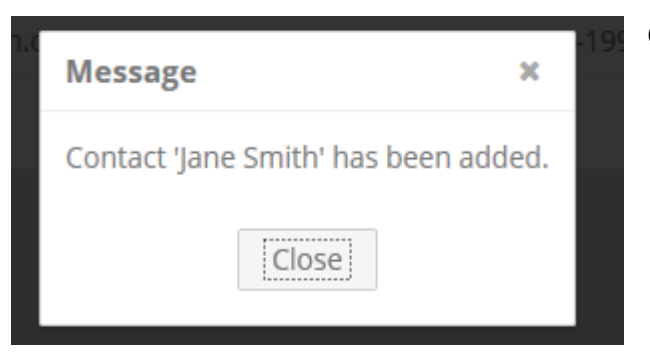

#### CLICK ON CLOSE

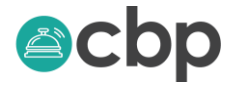

#### The name will appear like below

| People and E | Businesse | 25                  |                        | dd Business Add Person |
|--------------|-----------|---------------------|------------------------|------------------------|
| – Search     |           |                     |                        |                        |
| Name         | Туре      | Email               | Birth / Formation Date | Action                 |
| Jane Smith   | Person    | janemsith@smith.com | 01-May-1999            |                        |
|              |           |                     |                        | 1 of 1                 |

CLICK ON the name to add an ID, for example a Cayman Islands Driver's License, Passport or Voter Registration Card; as well as a physical address. You can add these by CLICKING on ADD under identification and Address. If you make edits to a person's details, CLICK ON SAVE to make sure your work has been saved.

| Person                 |        |               |            |                     |            |
|------------------------|--------|---------------|------------|---------------------|------------|
| Summary                |        |               |            |                     |            |
| Туре                   |        | Given Name    |            | Place of Birth      |            |
| Person                 |        | Jane          |            | Cayman Islands      | -          |
| Name *                 |        | Middle Name   |            | Birth Date (dd-mmm- | уууу) 🚺    |
| Jane Smith             |        | OPTIONAL      |            | 01-May-1999         | m          |
| Nationality            |        | Family Name * |            | Email               |            |
| Cayman Islands         | -      | Smith         |            | janemsith@smith.cor | n          |
|                        |        |               |            | Phone               |            |
|                        |        |               |            | 925-0000            |            |
| Save                   |        |               |            |                     |            |
| <u>Identifications</u> |        |               |            |                     |            |
| Primary Type           | Number | Country       | Issue Date | Expiry Date         | Action     |
|                        |        |               |            |                     | 0 of 0 Add |
| Addresses              |        |               |            |                     |            |
| Primary                | Tag    | Ado           | dress      | Action              |            |
|                        |        |               |            |                     | 0 of 0 Add |

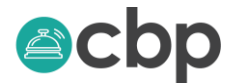

| <u>Summary</u>   |                |                    |                     |                    |            |
|------------------|----------------|--------------------|---------------------|--------------------|------------|
| Туре             |                | Given Name         |                     | Place of Birth     |            |
| Person           |                | Jane               |                     | Cayman Islands     | -          |
| Name *           |                | Middle Name        |                     | Birth Date (dd-mmm | -уууу) 🚺   |
| Jane Smith       |                | OPTIONAL           |                     | 01-May-1999        |            |
| Nationality      |                | Family Name *      |                     | Email              |            |
| Cayman Islands   | -              | Smith              |                     | janemsith@smith.co | m          |
|                  |                |                    |                     | Phone              |            |
|                  |                |                    |                     | 925-0000           |            |
| Save             |                |                    |                     |                    |            |
| Identifications  |                |                    |                     |                    |            |
| Primary Type     | Number         | Country            | Issue Date          | Expiry Date        | Action     |
|                  |                |                    |                     |                    | 0 of 0 Add |
| <u>Addresses</u> |                |                    |                     |                    |            |
| Primary Tag      | Address        |                    |                     |                    | Action     |
| • 12 Sun         | P.O. Box 567 1 | 2 Sunny Lane South | Sound KY1-1104 Cayn | nan Islands        | ø          |
|                  |                |                    |                     |                    | 1 of 1 Add |

Once you have added the details for all your Controllers, Senior Officers and Management Personnel you are ready to complete the next section of the NPO Filing. Go back to your dashboard and CLICK ON your saved NPO filing.

| Dashbo       | ard                                     |           |      |               |                      |         |
|--------------|-----------------------------------------|-----------|------|---------------|----------------------|---------|
|              | GREEN BANNER PRODUCTIONS LIMITED        | ▼ Servio  | e    |               | New Service          | Request |
| – Search     |                                         |           |      |               |                      |         |
| Entity       | Service Request                         | Status    | Info | Last Modified |                      | Action  |
| [Click Info] | Non-Profit Organisation<br>Registration | Preparing | i    | Kristen S Jan | 26-Apr-2018<br>12:30 |         |

When the form opens up scroll down to the section on Controller and Senior Officers and Management Personnel

| gory Name                                  | Telephone                        | Email                                               | Office Held                                                | Start Date                                                            | End Date                                                                          | Addrogg                                                                                    | De sur sur t                                                                                                    |                                                                                                    |  |  |  |  |
|--------------------------------------------|----------------------------------|-----------------------------------------------------|------------------------------------------------------------|-----------------------------------------------------------------------|-----------------------------------------------------------------------------------|--------------------------------------------------------------------------------------------|----------------------------------------------------------------------------------------------------|----------------------------------------------------------------------------------------------------|--|--|--|--|
|                                            |                                  |                                                     |                                                            |                                                                       | Ellu Date                                                                         | Address                                                                                    | Document 1                                                                                                    | Action                                                                                                    |  |  |  |  |
| Add                                        |                                  |                                                     |                                                            |                                                                       |                                                                                   |                                                                                            |                                                                                                    |                                                                                                    |  |  |  |  |
|                                            |                                  |                                                     |                                                            |                                                                       |                                                                                   |                                                                                            |                                                                                                    |                                                                                                    |  |  |  |  |
| + Senior Officers and Management Personnel |                                  |                                                     |                                                            |                                                                       |                                                                                   |                                                                                            |                                                                                                    |                                                                                                    |  |  |  |  |
| gory Name                                  | Telephone                        | Email                                               | Office Held                                                | Start Date                                                            | End Date                                                                          | Address                                                                                    | Document i                                                                                                    | Action                                                                                                    |  |  |  |  |
| Add                                        |                                  |                                                     |                                                            |                                                                       |                                                                                   |                                                                                            |                                                                                                    |                                                                                                    |  |  |  |  |
|                                            | ters and Management<br>gory Name | ers and Management Personnel<br>Jory Name Telephone | ters and Management Personnel<br>gory Name Telephone Email | ers and Management Personnel<br>;ory Name Telephone Email Office Held | ters and Management Personnel<br>gory Name Telephone Email Office Held Start Date | ters and Management Personnel<br>gory Name Telephone Email Office Held Start Date End Date | t <mark>ers and Management Personnel</mark><br>gory Name Telephone Email Office Held Start Date End Date Address | ters and Management Personnel<br>gory Name Telephone Email Office Held Start Date End Date Address Document 👔 |  |  |  |  |

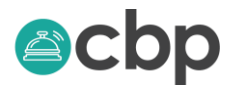

CLICK ON ADD and the following screen will open up.

| Name               | Туре     |      | Email           |                        |     |
|--------------------|----------|------|-----------------|------------------------|-----|
| jane               | OPTIONAL | -    | OPTIONAL        |                        |     |
| Search Clear Close |          |      |                 |                        |     |
| Name               | Туре     | Ema  | il              | Birth / Formation Date | Opt |
| Jane Smith         | Person   | jane | msith@smith.com | 1999-05-01             | +   |

Enter a portion of either the first or last name in the Name search box and CLICK ON SEARCH if you have created the contact in People and Business then it will appear below CLICK ON the plus sign to the right and the following box will appear.

| Editor                     |                            | ×   |  |
|----------------------------|----------------------------|-----|--|
| Category *                 | Office Held *              |     |  |
| Individual                 | DIRECTOR                   | *   |  |
| Name *                     | Start Date (dd-mmm-yyyy) 🚺 |     |  |
| June Shinti                | 13-Feb-2017                |     |  |
| Telephone *                | End Date (dd mmm yww)      |     |  |
| 9250000                    |                            |     |  |
| Email *                    | OFHONAL                    |     |  |
| janemsith@smith.com        | Documents 🚺 *              |     |  |
| 4. d June - #              | C:\Users\Sara\Do( Brov     | vse |  |
| Address *                  |                            | 2   |  |
| .Y1-1104 Cayman Islands) 🔻 |                            |     |  |
| Apply Cancel               |                            |     |  |

Enter the relevant information or use the drop-down menu to select the correct information and CLICK ON APPLY

| + Controllers |            |               |           |                     |             |                 |          |                                                                   |                  |        |  |
|---------------|------------|---------------|-----------|---------------------|-------------|-----------------|----------|-------------------------------------------------------------------|------------------|--------|--|
| Opt           | Category   | Name          | Telephone | Email               | Office Held | Start Date      | End Date | Address                                                           | Document         | Action |  |
| +             | Individual | Jane<br>Smith | 9250000   | janemsith@smith.com | DIRECTOR    | 13-Feb-<br>2017 |          | P.O. Box 567 12 Sunny Lane South<br>Sound KY1-1104 Cayman Islands | Click to<br>View |        |  |
| Ac            | bb         |               |           |                     |             |                 |          |                                                                   |                  |        |  |

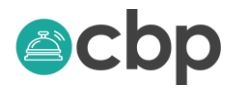

Keep adding people until you have added all the people to the Controllers, Senior Officers and Managers.

| + C                                        | ontrollers |               |           |                     |                      |                 |           |                                                                   |                    |        |
|--------------------------------------------|------------|---------------|-----------|---------------------|----------------------|-----------------|-----------|-------------------------------------------------------------------|--------------------|--------|
| Opt                                        | Category   | Name          | Telephone | Email               | Office Held          | Start Date      | End Date  | Address                                                           | Document           | Action |
| +                                          | Individual | Jane<br>Smith | 9250000   | janemsith@smith.com | DIRECTOR             | 04-Feb-<br>2015 |           | P.O. Box 567 12 Sunny Lane South<br>Sound KY1-1104 Cayman Islands | Click to<br>View 🚯 |        |
| Ac                                         | id         |               |           |                     |                      |                 |           |                                                                   |                    |        |
| + Senior Officers and Management Personnel |            |               |           |                     |                      |                 |           |                                                                   |                    |        |
| Opt                                        | Category   | Name          | Telephone | Email               | Office Held          | Start Date      | e End Dat | te Address                                                        | Document           | Action |
| +                                          | Individual | Joe<br>Smith  | 7899000   | joesmith@smith.com  | MANAGING<br>DIRECTOR | 06-Feb-<br>2018 |           | P.O. Box 890 67 Water Road West<br>Bay KY1-1109 Cayman Islands    | Click to<br>View 🕹 |        |
| Ac                                         | ld         |               |           |                     |                      |                 |           |                                                                   |                    |        |

### **CONTRIBUTIONS AND BANKING ARRANGEMENTS**

In the next section you will need to provide some financial information. For those entities already in existence the below information should comprise of cumulative figures from the previous year for each applicable field. For new entities please provide projected figures

There is also an option to provide financial statements. Please note that the NPO legislation stipulates that those entities that have gross incomes of CI\$250,000 per year and remit 30% off island to have a review done and provide a copy of this review as part of the annual return.

| + Contributions                                            |                                 |        |                                                              |                   |                        |  |  |
|------------------------------------------------------------|---------------------------------|--------|--------------------------------------------------------------|-------------------|------------------------|--|--|
| Contributions from the prece                               | ding year (Existing Organisatio | ion) ( | Contributions projected for upcoming year (New Organisation) |                   |                        |  |  |
| Details of Contributions                                   |                                 |        | Details of Application of Contributions                      |                   |                        |  |  |
| Activity Type                                              | Amount Raised (CI\$)            |        | Activity Type                                                |                   | Amount Expended (CI\$) |  |  |
| Donations                                                  | OPTIONAL                        |        | Funds Donated / Contributed in accordance w                  | ith NPO's Purpose | OPTIONAL               |  |  |
| Fund Raising Events / Activities                           | OPTIONAL                        |        | Contributions / Donations to other causes                    |                   | OPTIONAL               |  |  |
| Grants                                                     | OPTIONAL                        |        | Salaries                                                     |                   | OPTIONAL               |  |  |
| Other                                                      | OPTIONAL                        |        | Rent                                                         |                   | OPTIONAL               |  |  |
| Total                                                      |                                 | 0      | Other Expenses (e.g. insurance, utilities, pensi             | on, etc)          | OPTIONAL               |  |  |
|                                                            |                                 |        | Total                                                        |                   | 0                      |  |  |
| Entities with Gross Annual Income of CI\$250,000 and above |                                 |        |                                                              |                   |                        |  |  |
| Financial Statements (NF) Amount                           |                                 |        | Remitted Off Island (CI\$)                                   | Jurisdiction      |                        |  |  |
| Browse                                                     |                                 | AL     | OPTIONAL                                                     |                   |                        |  |  |

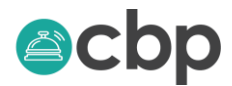

In the available banks section, search for your bank, once you have found your bank CLICK ON the arrow to the left to move it to the box to the left. CLICK 'save – I'll finish later'.

| + Banking Arrangements |                                     |
|------------------------|-------------------------------------|
| Banks                  |                                     |
|                        | Available Banks                     |
| Comment                |                                     |
| -                      | Save - I'll finish later Submit Now |
| + Panking Arrangements |                                     |
| Banks                  |                                     |
| BARCLAYS BANK          | Available Banks                     |
| Comment                |                                     |
|                        | Save - I'll finish later Submit Now |

## **REVIEW AND SUBMIT**

You are almost done, carefully review your information once you are satisfied that the information is correct CLICK ON SUBMIT NOW.

The NPO Filing in your Dashboard will change from preparing to pending (this means you have successfully submitted your application). The General Registry will review the information submitted, if they need additional information they will contact you. Once your application has been approved you will get an email notification and the status of your NPO filing in your dashboard will change to Completed. You will be able to view your approved documents in the documents section of your portal.